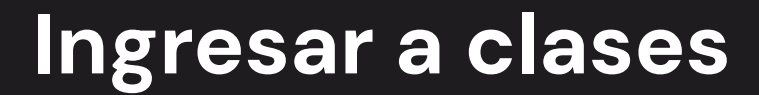

**Moodle** cuenta con una sección que permite ver los cursos en los que se encuentra activo el estudiante.

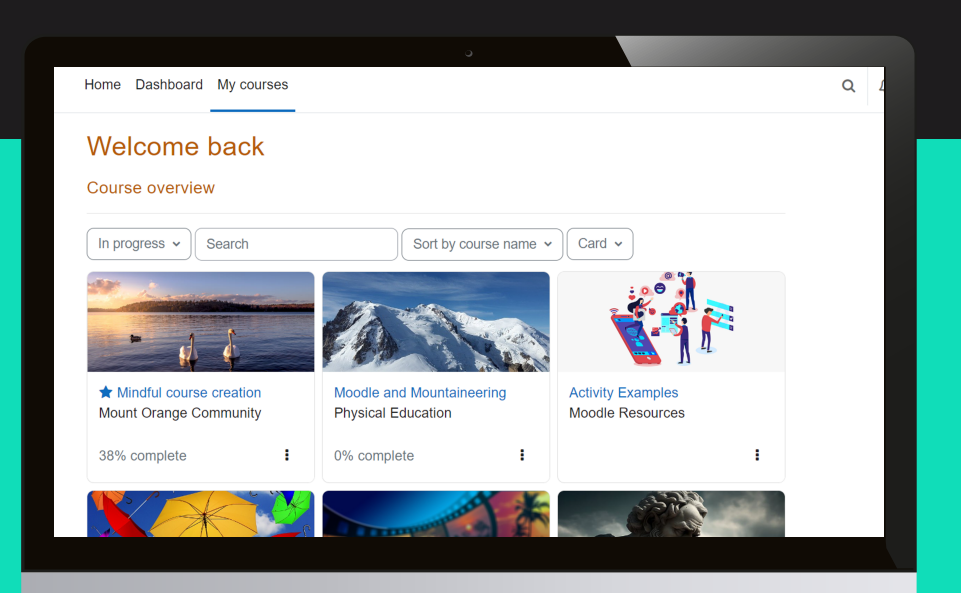

Para ingresar a esta sección es necesario seleccionar la opción My courses en el banner superior.

En esta pantalla aparecerán todas las asignaturas a las que se encuentra asignado el usuario, para ingresar a cada una hay que hacer clic en el recuadro de la materia.

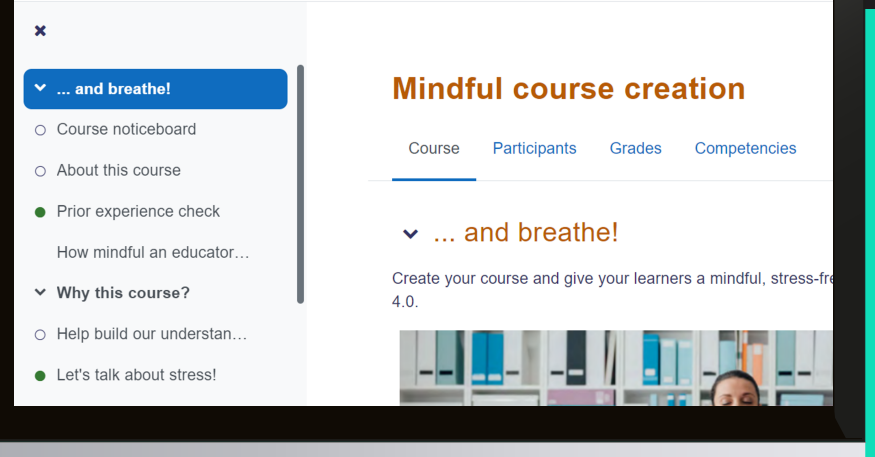

Después de esto, se visualiza la pantalla de inicio de la asignatura.

La asignatura también cuenta con un menú superior en la parte izquierda que desplegará el índice del contenido teórico de la asignatura, para ingresar a cada tema o subtema solo es necesario hacer clic en el título.